# User Manual Digital Signature Certificate(DSC) (Controller General of Patents, Designs, Trademarks & GIR)

# STEP TO INSTALL CAPICOM.DLL

The Installation of or registration of capicom.dll varies according to the Windows bit version like 32 bit version or 64 bit.

### ✓ For Windows XP, Windows 7 or Windows 8 (32 bit)

# ✓ For Windows 7 or Windows 8 (64 bit)

To see windows bit version right click on My Computer and choose property, given below screen show Windows bit version

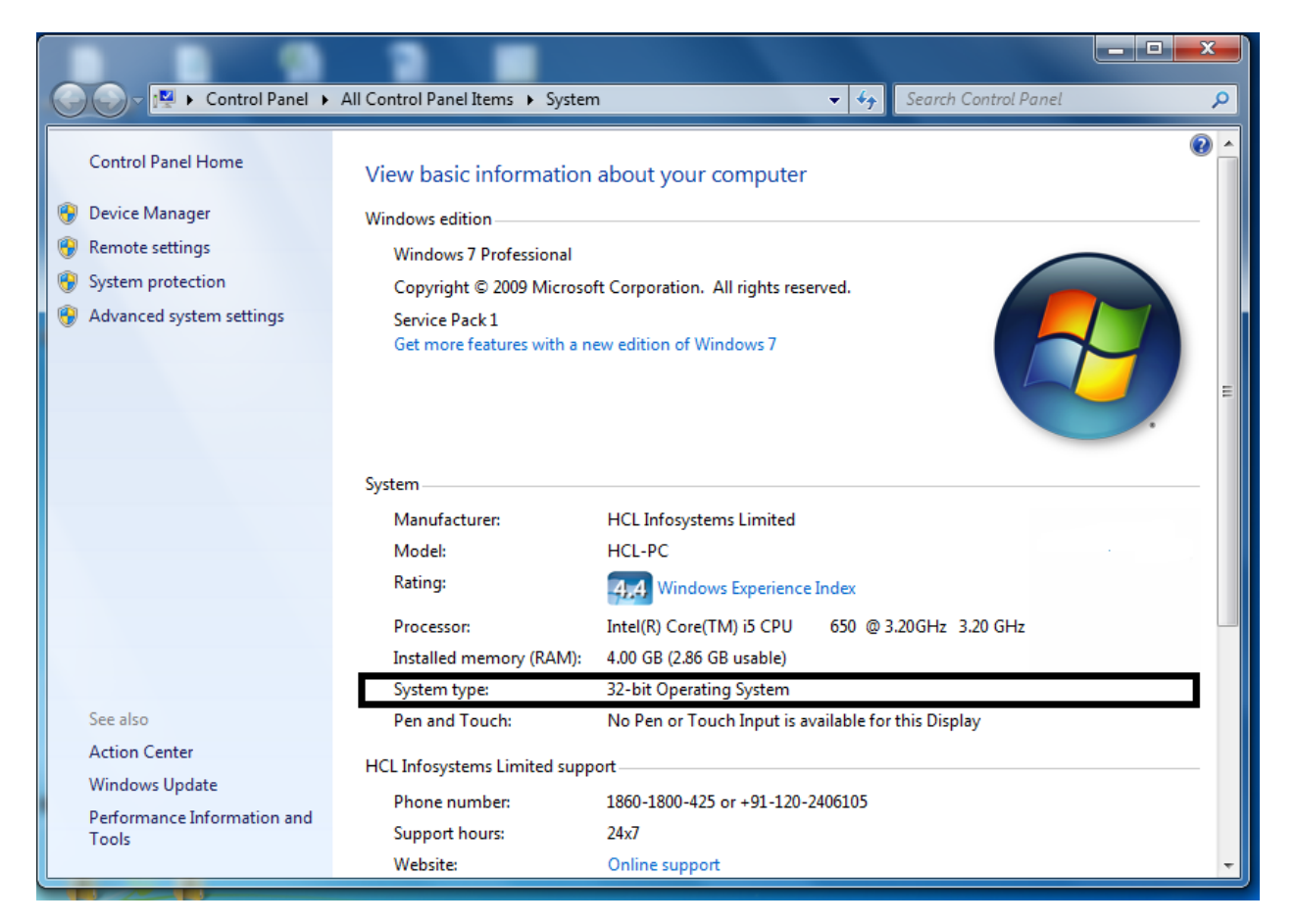

- ✓ For Windows XP, Windows 7 or Windows 8 (32 bit)
- Go to My Computer/ Local Disc (C:)/Windows/ System32
- Copy capicom.dll to My Computer/Local Disc (C:)/Windows/ System32

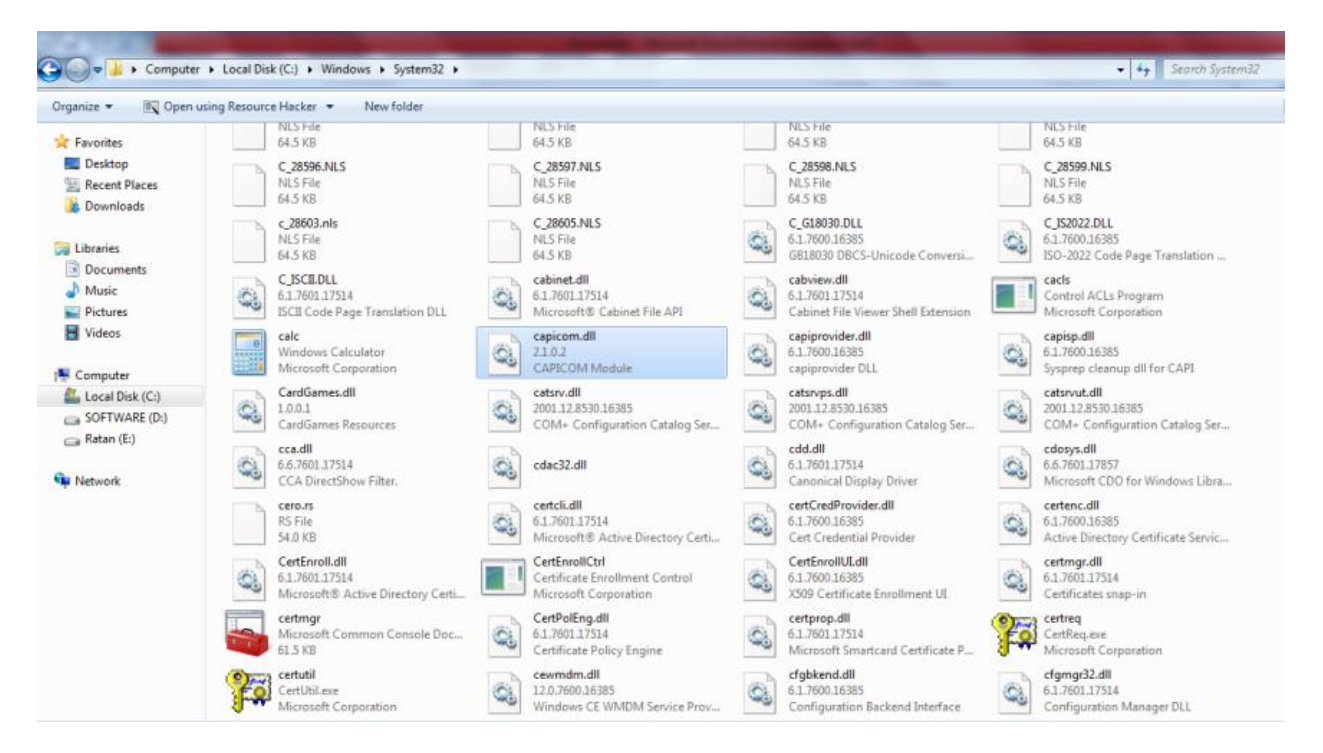

- Search *cmd* file
- Right click on *cmd* and open in Administrator Mode

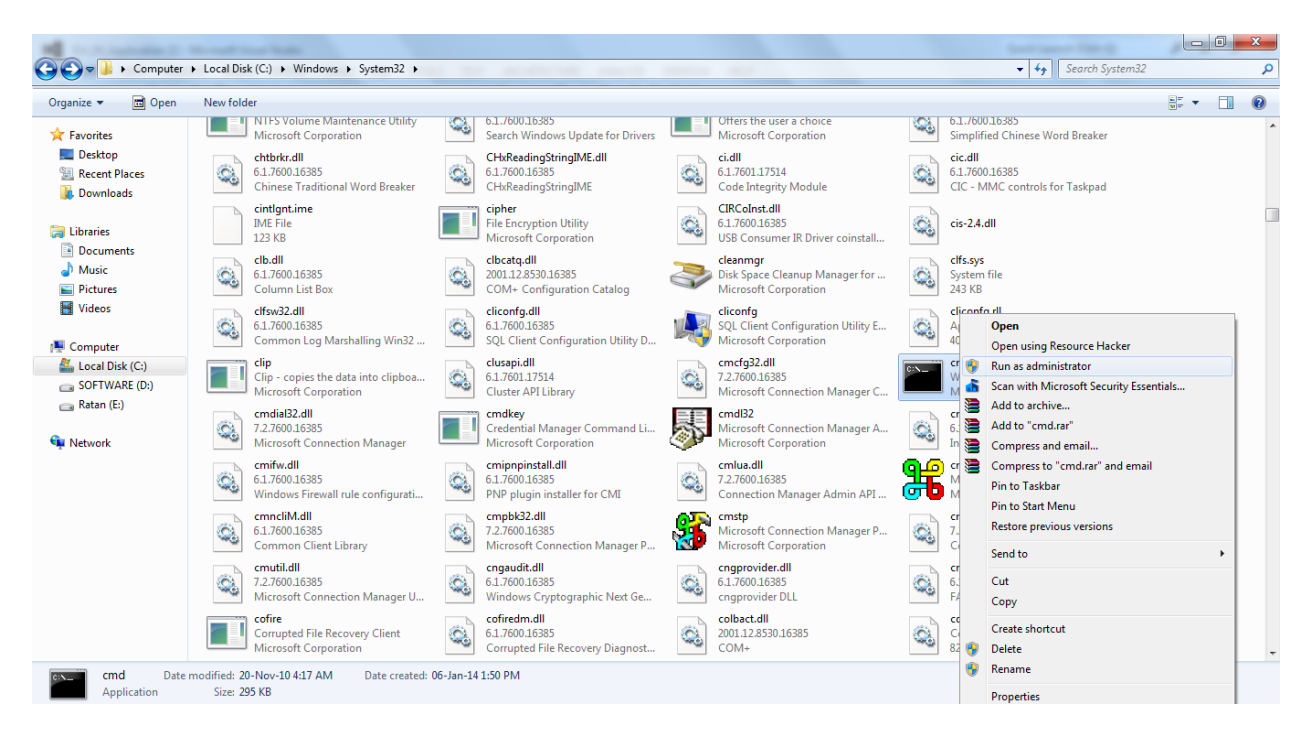

- Type command *regsvr32 capicom.dll*
- On clicking Enter button, the successful installation message displays.
- ✓ For Windows 7 or Windows 8 (64 bit)
- Click on windows Start button
- Type "%systemroot%\SysWoW64\" in the search text box to open system folder
- Copy the corresponding capicom.dll to following folder "%systemroot%\SysWoW64\"
- Open the *cmd* prompt in administrator mode
- Goto folder *"%systemroot%\SysWoW64"* from *cmd* prompt
- Run command *"regsvr32 capicom.dll"*
- On clicking the 'Enter' button, the successful installation message displays.

#### ✓ IE Settings

| Settings                                          | Enable | Disable | Prompt |
|---------------------------------------------------|--------|---------|--------|
| Allow previously unused ActiveX controls to run   | Y      |         |        |
| without prompt                                    |        |         |        |
| Allow Scriptlets                                  | Y      |         |        |
| Automatic prompting of ActiveX controls           | Y      |         |        |
| Run ActiveX controls and plug-ins                 | Y      |         |        |
| Script ActiveX controls marked safe for scripting | Y      |         |        |